## DAFTAR GAMBAR

| Gambar I. 1 Logo Fakultas Rekayasa Industri                         | 2  |
|---------------------------------------------------------------------|----|
| Gambar II. 1 Logo Odoo                                              | 12 |
| Gambar II. 2 Metode Quickstart Methods Phase                        | 15 |
| Gambar II.3 Black Box testing                                       | 16 |
| Gambar III.1 Model Konseptual                                       | 18 |
| Gambar III.2 Sistematika Penyelesaian Masalah                       | 20 |
| Gambar IV.1 Proses bisnis Eksisting Penggajian Asisten Praktikum    | 29 |
| Gambar IV.2 Proses Bisnis Eksisting Penggajian Asisten Laboratorium | 30 |
| Gambar IV. 3 Proses Bisnis Targeting Penggajian Asisten Praktikum   | 34 |
| Gambar IV. 4 Use Case Diagram                                       | 38 |
| Gambar IV. 5 Activity Diagram Mengelola Data Asisten                | 43 |
| Gambar IV. 6 Activity Diagram Melihat Data Asisten                  | 44 |
| Gambar IV. 7 Activity Diagram Mengelola Struktur Gaji               | 45 |
| Gambar IV. 8 Activity Diagram Mengelola slip gaji                   | 47 |
| Gambar IV. 9 Activity Diagram Pengajuan Konfrimasi Slip gaji        | 48 |
| Gambar IV. 10 Activity Diagram Konfrimasi Slip Gaji                 | 49 |
| Gambar IV. 11 Activity Diagram Melakukan Pengecekan status gaji     | 50 |
| Gambar IV. 12 Activity Diagram Mengelola Komponen gaji              | 46 |
| Gambar IV. 13 Entity Relationship Diagram                           | 51 |
| Gambar V. 1 Konfigurasi Modul                                       | 52 |
| Gambar V. 2 Konfigurasi Company                                     | 54 |
| Gambar V. 3 Konfigurasi Group Modul Payroll                         | 54 |